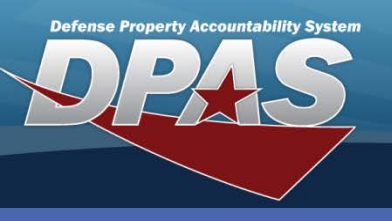

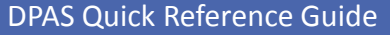

## **UII Registry Query**

## **Manually Update a UII**

To determine the **UII Status** of an asset, you can use the **Inquiries / Asset Management / UII** inquiry. Be sure to select the **UII** and **UID Rgstry Verifd** options from the **Field Selection** page.

- Navigate to the Asset Management / UII Registry Query menu.
- 2. Enter or browse for the Asset Id.
- 3. Select the **Search** button.
- 4. If the UII does not populate, enter it into the UII field.
- Select the Query Registry button. This performs a query against the IUID Registry. (If the UII is found in the Registry, the record appears at the bottom of the page. However, if the UII is not found, the error message 683 - UII does not exist on Registry displays; you cannot proceed any further. Contact the vendor and have them enter the UII into the IUID Registry. )
- 6. Select the appropriate hyperlink: **Not Tagged** or **Tagged**.

By selecting the Tagged hyperlink, you are verifying :

- The asset was marked/tagged by the vendor or a previous owner, and
- The UII is recorded in Web DPAS and associated with the asset

By selecting the Not Tagged hyperlink:

- You are going to mark/tag the asset at a later date, e.g., at your next inventory, or
- The previously marked UII has been damaged/destroyed, and
- The UII is recorded in Web DPAS and associated with the asset

| *Asset Id                                                         | N512340024               |  | Search    |                    |                          |
|-------------------------------------------------------------------|--------------------------|--|-----------|--------------------|--------------------------|
|                                                                   |                          |  |           |                    |                          |
| Stock Nbr                                                         | 702501F001748            |  | Item Desc | MONITOR            |                          |
| Ull Status                                                        | Recorded and Tagged      |  | *UII      | LDN00367N512340024 |                          |
| Serial Nbr                                                        | 0217ME0177               |  |           |                    |                          |
| Mfr Part Nbr                                                      | SUN 18 INCH FLAT MONITOR |  |           |                    |                          |
| Query Registry                                                    |                          |  |           |                    |                          |
| UII Part Nbr Serial Nbr   Not Tagged LDN00367N512340024 N51234002 |                          |  |           |                    | Serial Nbr<br>N512340024 |
| Reset                                                             |                          |  |           |                    |                          |

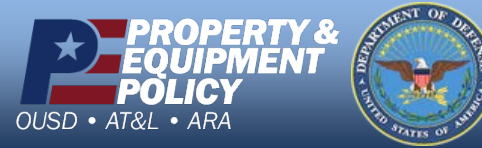

DPAS Call Center 1-844-843-3727

DPAS Website http://dpassupport.golearnportal.org